# 启明星工作日志系统 Worklog 使用指南

启明星工作日志系统方便部门员工撰写工作报告。本系统采用微软.NET+MSSQL+IIS 技术开发,支持在 windows7+或者 windows2008+以上服务器上安装。

具体安装指南请参考官网 <u>http://www.dotnetcms.cn/</u>介绍,本文档介绍其使用。

# (一) 管理端

首先,以管理员账号登录演示系统 <u>http://demo.dotnetcms.cn/worklog</u>(默认账号 admin,密码 123456),点击右上角的"管理员",点击后台,进入管理页面。

#### 1.建立用户

进入后台后,点击"员工管理"下的人员列表。可以设置工作日志系统的账号。 系统支持两种账号来源:工作日志系统本身的账号和集成微软 Active Direcory 模式。

#### ①系统本身账号模式。

点击"添加用户",分配用户名和密码,用户使用此账号登录仓库系统。如下图,您也可以通过 Excel 导入用户。

在人员列表里,输入员工信息,即可添加人员。 在部门列表里,输入员工部门即可创建部门。

| » < > C © < | ⊡• לז ⊂dem | o.dotnetcms.cn/s | store/admin/UserL | ists.aspx |             | <b>4</b> 心 企                            | ▶ • 在此搜索  |    |
|-------------|------------|------------------|-------------------|-----------|-------------|-----------------------------------------|-----------|----|
| 启明星库存管理     | 前台首页       |                  |                   |           |             |                                         |           |    |
| 首页          |            |                  |                   |           |             |                                         |           |    |
| ☆産管理        | ID         |                  | 名                 | 称         |             | 邮箱                                      |           | 电话 |
| 人员管理 へ      | 部门         | ==所有部门           | == ~              | 查询        | 共有人员:3名     |                                         |           |    |
| 人员列表 都门管理   | 添加用户       | 批到除              | 从AD域导入            | 批量修改角色    | 批量转移部门      | Excel导배 Excel导                          | ·入   一键同: | Ð  |
| 角色管理        | ID         | 2<br>用户名         | 显示名               | 部门        | 电话          | 邮件                                      | 启用        | 操作 |
| 系统配置        | 3          | tommy            | 李大成               | 资讯技术部     |             |                                         | 是否启用 🧹    | 角色 |
|             | 2          | kevin            | kevin             | 资讯技术部     |             | 983506039@qq.com                        | 是否启用 🗸    | 角色 |
|             | 1          | admin            | 管理员               | 行政部       |             | 983506039@qq.com                        | 是否启用 🧹    | 角色 |
|             |            |                  |                   |           | F— <b>m</b> | 1 下———————————————————————————————————— |           |    |

#### ②集成微软域活动目录模式

需要管理员配置 AD 域账号,用户使用域账号和密码登录系统。此处需要配置域服务器,建 立联系启明星技术人员协助配置。QQ983506039

## 2.建立部门

在部门管理里,可以添加修改删除部门。

| $\hspace{0.1cm} \hspace{0.1cm} \hspace$ | 09 | • ☆   | ○ https://sec.dotnetcm | s.cn/worklog/admin/UserDept.aspx |     | 🗲 🖒 😙 🕒 モ助 |
|----------------------------------------------------------------------------------------------------|----|-------|------------------------|----------------------------------|-----|------------|
| 启明星工作日志》                                                                                                    | 系统 | 前台    | 首页                     |                                  |     |            |
| 首页                                                                                                    |    | * 部门: | 名称                     |                                  | 排序号 | 0          |
| 日志管理                                                                                                    | ~  |       |                        |                                  |     |            |
| 人员管理                                                                                                    | ^  | 批量删   | <b>上</b> 更新排序          | 重置部门                             |     |            |
| 人员列表                                                                                                    |    |       | 排序号                    | 部门名称                             |     | 操作         |
| 部门管理                                                                                                    |    |       | 0                      | 人事部                              |     | 编辑 删除      |
| 角色管理                                                                                                    |    |       |                        |                                  |     |            |
| 系统配置                                                                                                    | ~  |       | 0                      | 财务部                              |     | 编辑  删除     |
|                                                                                                    |    |       | 0                      | IT部门                             |     | 編輯 删除      |
|                                                                                                    |    |       | 0                      | 环境部                              |     | 编辑 删除      |
|                                                                                                    |    |       |                        |                                  |     |            |

### 3.理解角色

在角色管理里,内置了6个角色。其中 manager 是经理, supervisor 是主管。

| $\ast$ $\epsilon$ $\rightarrow$ C $\Box$ $\epsilon$ | D- 公 (A https://sec.dotnetcms.cn/worklog/admin/UserRoles.aspx 4 心 会 し・在此搜索 |                    |                 |      |      |        |  |  |
|-----------------------------------------------------|----------------------------------------------------------------------------|--------------------|-----------------|------|------|--------|--|--|
| 启明星工作日志系统                                           | 前台首页                                                                       | Ī                  |                 |      |      |        |  |  |
| 首页                                                  |                                                                            |                    |                 |      |      |        |  |  |
| 日志管理     >                                          | *角色名称                                                                      | ζ                  |                 | 角色说明 |      |        |  |  |
| 人员管理     ^                                          |                                                                            | 角色名称               | 角色说明            |      | 系统内置 | 角色人员查询 |  |  |
| 人员列表                                                |                                                                            | Administrators     | 管理员             |      | 0    | 查询角色人员 |  |  |
| 部门管理                                                |                                                                            | manager            | 经理              |      | 0    | 查询角色人员 |  |  |
| 角色管理                                                |                                                                            | supervisor         | 主管              |      | 0    | 查询角色人员 |  |  |
| 系统配置     >                                          |                                                                            | general<br>manager | 总经理             |      | 0    | 查询角色人员 |  |  |
|                                                     |                                                                            | staff              | 普通员工            |      | 0    | 查询角色人员 |  |  |
|                                                     |                                                                            | exclude            | 此角色的用户不显示在同事日历里 |      | 0    | 查询角色人员 |  |  |
|                                                     |                                                                            |                    |                 |      |      |        |  |  |

#### 4.设置用户所属角色。

在用户列表里,点击"角色",可以设置用户所在的角色。对于普通用户,可以为空或者给 其 staff 角色。这 2 个是一个意思。

#### 5.配置邮件

启明星系统支持邮件通知。 在发送邮件方面, 主要有两大类邮件服务器: 第一类: 非微软的 Exchange 邮件服务器。 第二类: 微软的 Exchange 邮件服务器。

非微软 Exchange 邮件服务器(包括 QQ 邮件、163、Gmail 等)都是用 SMTP/POP 协议 收发邮件。

而 Exchange 邮件服务器同时支持 SMTP/POP 和微软特有的 EWS(Exchange Web Service)收发邮件。

但是,有些公司因为安全的原因禁用了 SMTP 协议,在这种情况下,就只能使用 EWS 接口收发邮件。

点击"邮件配置",可以配置邮件,请勾选"启用邮件通知功能"。

| 启明星库存管理    | 前台首页                   |                        |         |                  |
|------------|------------------------|------------------------|---------|------------------|
| 首页         | 说明: 配置SMTP用于发送邮件       |                        |         |                  |
| 仓库管理 🛛 🖌 🗸 |                        |                        |         |                  |
| 人员管理 🗸 🗸 🗸 | 启用邮件通知功能               |                        |         |                  |
| 系統配置へ      | *用户名                   | 983506039@qq.com       | *密码     | hotnqzpacjvobfcf |
| 邮件配置       | *SMTP                  | smtp.qq.com            | *发件人地址  | 983506039@qq.com |
| 备份与清理      | *收件人显示名称               | book system            | *端口     | 465              |
| 关于我们       | 使用安全协议SSL              | ✓                      | 组织者(可选) | Meeting Requests |
|            | Senio Bulle III I IIII |                        |         |                  |
|            | 测试収件入地址                |                        |         |                  |
|            |                        | 保存 切换到"使用Exchange发送邮件" |         |                  |

## 6.建立项目

#### 在前台,"项目管理"菜单下,点击"新建项目"

| CD  | ① 启明星                     | 工作日志系统worklog | × 88 +            |        |             |        |         | - O X                                                                                                    |
|-----|---------------------------|---------------|-------------------|--------|-------------|--------|---------|----------------------------------------------------------------------------------------------------|
| >>  | $\leftarrow  \rightarrow$ | C ∩ ூ• ☆      | ⊂ https://sec.do1 | ★ ☆ ☆  | ? 🗌 🐌 - 在此損 | 叟索     |         | 😼 ⊻ ॐ• ℓ= :) Ξ                                                                                                    |
| 启明  | 星日志系                      | 统 v35.0 合首页 🔒 | 我的日志 🗵 同事日志       | ₩ 项目日志 | ■ 日程管理      | ■■部门规划 | 山考核报表 🧾 | ▲ ☐ 音 第 第 第 5 5 < |
| 下面列 | 表显示了我                     | 创建或者我负责的项目    | □显示本部门所有项目        |        |             |        |         | 新建项目                                                                                                    |
| ID  | 项目名                       | 负责人           | 建立人               | 状态     | 可见性         | 权重     | 顺序ID    |                                                                                                    |
| 3   | 人事项<br>目                  | 蔡文            | 管理员               | 进行中    | 0           | 100%   | б       | 编辑与删除                                                                                                    |

#### 在项目名称里输入项目的名称,设置项目负责人,然后点击添加项目。

| $\gg  \leftarrow  \Rightarrow  \mathbf{G}$ | ○ ♡• ☆                                                                                                    | ⊂ https://sec.dotn   | etcms.cn/worklog/w | /orklog/Project_A                                                   | ddedit.aspx  |                        |           | <b>4</b> a |
|--------------------------------------------|----------------------------------------------------------------------------------------------------|----------------------|--------------------|---------------------------------------------------------------------|--------------|------------------------|-----------|------------|
| 启明星日志系                                     | 统 v35.0                                                                                                    | ♠首页                  | ▶ 我的日志             |                                                                     | 项目日志         | <b>盖</b> 日程管理          | ∎ 部门规划    | 山考核报表      |
| <b>说明</b> 经理或主管可以新                         | 加管理项目,并对项                                                                                                    | 目进行分类,并设定项           | 顾目组成人员,由此共同        | ]协同推进项目的进行                                                          | ī,           |                        |           |            |
| 项目基本信息                                     |                                                                                                    |                      |                    |                                                                     |              |                        |           |            |
| 项目名称                                       | OA系统项目                                                                                                    | ) 1.输入项              | 目名称                |                                                                     |              |                        |           |            |
| 项目负责人                                      | 黄丽宇 (kevi                                                                                                    | n-IT部」 2             | 选择项目负              | 责入<br>一<br>一<br>一<br>一<br>一<br>一<br>一<br>一<br>一<br>一<br>一<br>一<br>一 | ervisor或者mar | iager及其以上角             | 色才能作为项目负责 | 長人)        |
| 项目状态                                       | <ul> <li>●未开始</li> <li>○</li> <li>○</li> <li>こ</li> <li>こ<!--</td--><td>进行中 ○完成209<br/>暫停 ○中止</td><td>% 〇完成40%</td><td>○完成60%</td><td>○完成80%</td><td></td><td></td><td></td></li></ul> | 进行中 ○完成209<br>暫停 ○中止 | % 〇完成40%           | ○完成60%                                                              | ○完成80%       |                        |           |            |
| 项目可见性                                      | ◎可见                                                                                                    | ○隐藏                  |                    |                                                                     |              |                        |           |            |
| 项目权重                                       | 100                                                                                                    | % 顺序ID 1:            |                    | (                                                                   | 新建项目         | 3.点<br><sub>返回列表</sub> | 击新建项      | B          |

## 7.建立项目分类

在页面下部,可以建立项目分类,如下图。

| $\gg$ $\leftarrow$ | → C    | 0 D.   | ☆ Q                                                                                                    | https://sec.do | t <b>4</b> | 合金   | ▶ - 在此 | 搜索                     |                   |                   | 🎍 坐 à           | 6• <i>0=</i> |
|--------------------|--------|--------|----------------------------------------------------------------------------------------------------|----------------|------------|------|--------|------------------------|-------------------|-------------------|-----------------|--------------|
|                    |        |        |                                                                                                    | 更              | 新项目        | 删除项目 | 返回列表   |                        |                   |                   |                 |              |
|                    |        |        |                                                                                                    |                |            |      |        |                        |                   |                   |                 |              |
|                    |        |        |                                                                                                    |                |            |      |        |                        |                   |                   |                 |              |
| 项目分类(              | 对项目进行分 | )类,方便用 | 目户日志的境                                                                                                    | 写)             |            |      |        |                        | 2                 | .添加               | 添加              |              |
|                    |        |        | a second second s |                |            |      |        |                        |                   |                   |                 |              |
| 类别ID               | 分类名    | 1.组    | 【立项】                                                                                                    | 目分类            |            |      |        | 可见性                    | 顺                 | 亨ID               | 操作              |              |
| 类别ID               | 分类名    | 1.组    | 「立项」                                                                                                    | 目分类            |            |      |        | <b>可见性</b><br>可见       | ()<br>()<br>()    | <b><b>ÿID</b></b> | 操作<br>添加分       | 类            |
| <b>类别ID</b><br>9   | 分类名    | 1.组    | 「空项」                                                                                                    | 目分类            |            | ]    |        | <b>可见性</b><br>可见<br>可见 | )顾(<br>) ~ 〔<br>0 | <b><b>ÿID</b></b> | 操作<br>添加分<br>编辑 | 类<br>删除      |

## 8.添加项目成员

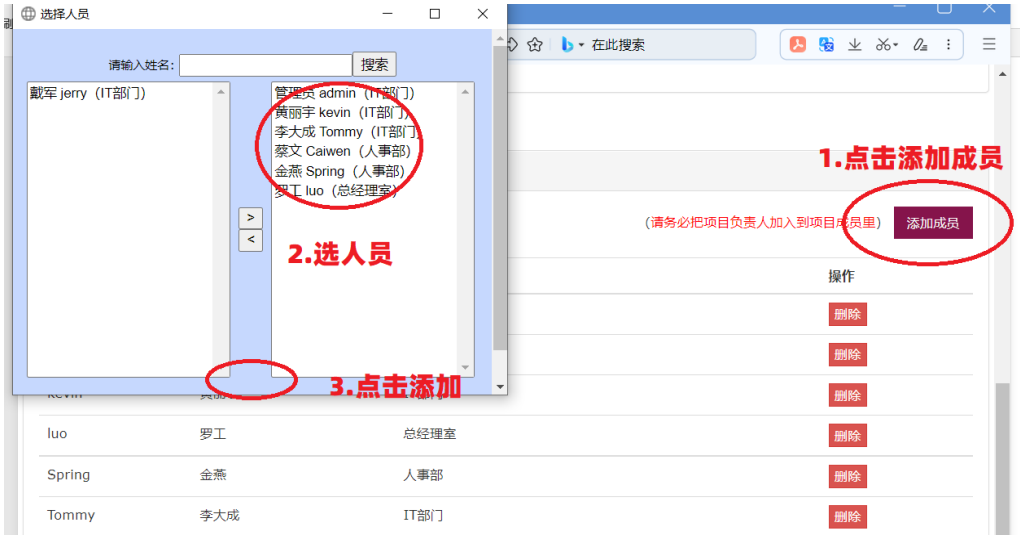

(二) 用户端

#### 1.登录系统

用户输入账号和密码登录系统,然后点击"我的日志"可以写日志。

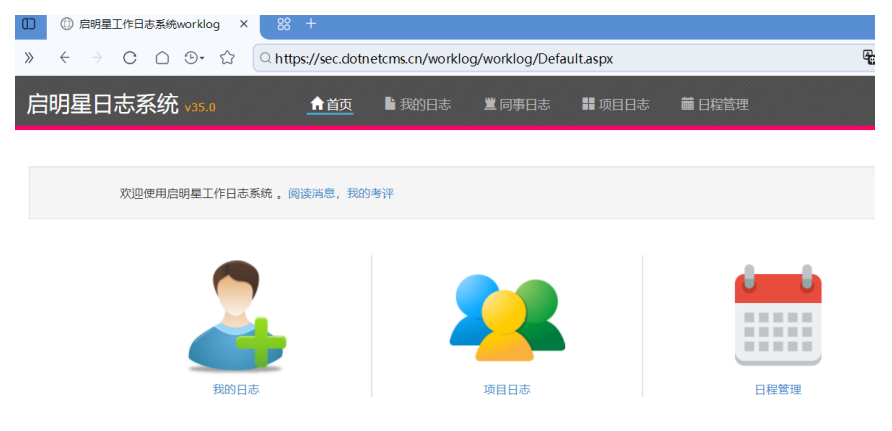

## 2.撰写日志

在撰写日志页面,选择项目的分类,日志的时间和内容,然后点击添加。 添加的日志会显示在右边列表里。

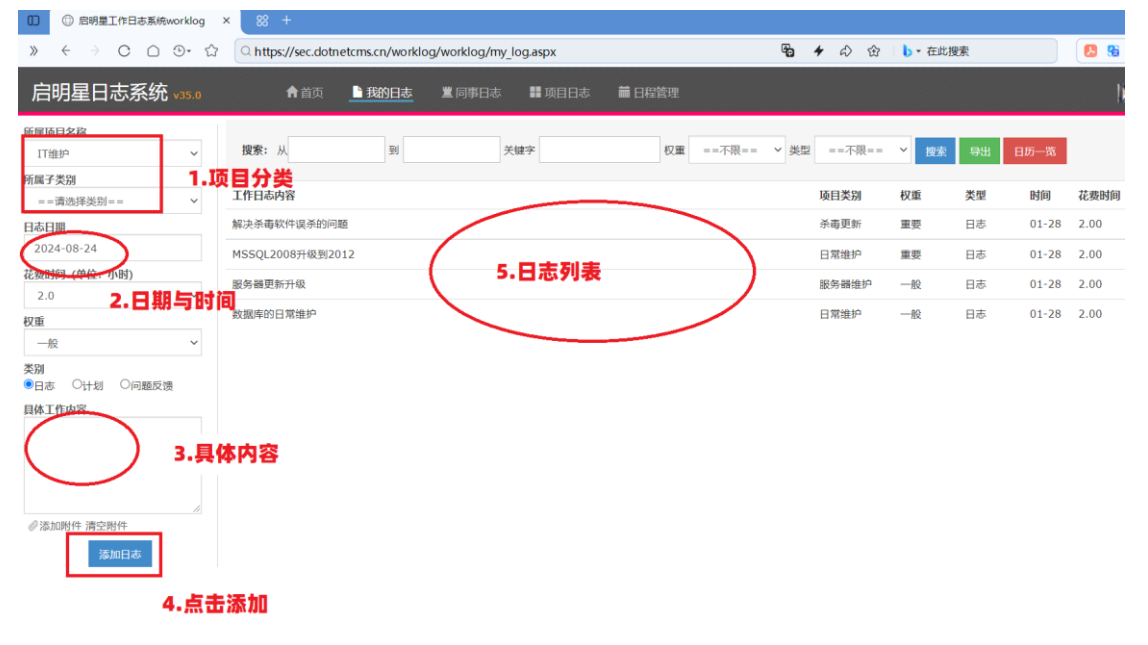

## 3.查看同事日志

点击"同事日志",可以查看同事的日志。

| » < > C 🗅        | ⊕• ☆                                                                                                    | og/worklog/mate_log.aspx | P <sub>0</sub>      | <b>4</b> a) |
|------------------|----------------------------------------------------------------------------------------------------|--------------------------|---------------------|-------------|
| 启明星日志系统          | v35.0 <b>合</b> 首页 L 我的日志                                                                                                    |                          |                     |             |
| ==所有用户== ^<br>戴军 | 从 2024-08-10 到 2024-08-24                                                                                                    | 捜索 一天 昨天 今天              | 明天下一天项目报告           |             |
| 黄丽宇<br>金燕        | 丁作由突                                                                                                    | 1.同事日志                   |                     |             |
| 罗工               | <ul> <li>載定</li> <li>載定</li> <li>1000</li> <li>1000</li> <li>1</li></ul> | 2 春寿同事日志                 | <b>J.</b> [] #1 W17 |             |
|                  | 问题与建议                                                                                                    | 드립떠우니心                   | 明日工作计               | 刬           |
|                  |                                                                                                    |                          |                     |             |
|                  |                                                                                                    |                          |                     |             |
|                  |                                                                                                    |                          |                     |             |
|                  |                                                                                                    |                          |                     |             |

## 4.领导考核同事日志

领导登录系统,可以考核同事的日志。这里的等级记为:普通员工-部门主管-部门经理-总 经理。

也就是,总经理考核部门经理,部门经理考核部门主管,部门主管/经理考核普通员工。

| $\Box$ | छ- छ Qh | ttps://sec.dotnetcm      | s.cn/worklog/worklog  | g/mate_lo | <b>10 4</b> A B | ▶ • 在此搜    | 索   | N 😵 🔻  | %* <i>0</i> ≣ : : |
|--------|---------|--------------------------|-----------------------|-----------|-----------------|------------|-----|--------|-------------------|
|        |         |                          |                       |           |                 |            |     |        | 员 → 手机版           |
|        |         | -10 到 20 <del>24.0</del> | 18-34 mt              | L X MX    | AT OT           | ×          |     |        |                   |
|        |         | 工作内容 说                   | 明: 很给力10分, 干得7        | 错9分,已阅8分, | 有进步7分,…以此       | 类推 项目      | 目类别 | 权重     | 耗时 (时)            |
|        |         | 提出新需求                    |                       |           | - A             | <b>#</b> 3 |     |        | 2.00              |
|        | 戴军      | 修复系统bug                  |                       |           | 提高              | BU         |     |        | 2.00              |
|        |         | 问题与建议                    | <sub>导点评:</sub> 2.选择考 | 該绩点       |                 |            |     | 1.点击 = | 学核日志              |
|        |         |                          |                       | 确定        |                 |            |     |        | 要点考核              |
|        |         |                          |                       |           |                 |            |     |        |                   |

考核结果后,可以查看考核的结果。

| D ② 启明星工作日志系统w         | orklog × 8        | 3 +                                                     |             |       |       | - 0              |
|------------------------|-------------------|---------------------------------------------------------|-------------|-------|-------|------------------|
| » ← → C ∩ :            | ତ• 🏠 🔍 h          | ttps://sec.dotnetcms.cn/worklog/worklog/mate_lo 🛛 🔞 🗲 🖧 | 〉 ☆ │ ┣ - 在 | E此搜索  | k 🚯 🔕 | . %• <i>0a</i> : |
| ==所有用户== ^<br>蔡文<br>前军 | 从 2024-08-        | 10 到 2024-08-24 搜索 上一天 昨天 今天                            | 明天下一天       | 项目报告  |       |                  |
| 管理员<br>黄丽宇             |                   | 工作内容                                                    |             | 项目类别  | 权重    | 耗时 (时)           |
| i燕<br>≅大成              |                   | 提出新需求                                                   | 一般          | 2.00  |       |                  |
| 9T                     | 戴军<br>2024-08-24  | 修复系统bug                                                 |             | BUG修复 | 一般    | 2.00             |
|                        | 2024-00-24        | 问题与建议                                                   | 明日工作计划      |       |       |                  |
|                        |                   |                                                         |             |       |       |                  |
|                        |                   | by 管理员 / 2024-08-24                                     |             |       | E     | 得不错              |
|                        |                   |                                                         |             |       |       |                  |
| Ŧ                      | 0.0               | 工作内容                                                    |             | 项目类别  | 权重    | 耗时 (时)           |
|                        | C TO              | 问题与建议                                                   | 明日工作计划      |       |       |                  |
|                        | 管埋页<br>2024-08-24 |                                                         | 6666        |       |       |                  |
|                        |                   |                                                         |             |       |       |                  |
|                        |                   |                                                         |             |       |       | 要点考核             |

## 5.通过日历查看是否考核

通过日历可以查看工作日志是否考核,如果是绿色表示已经考核,如果是灰色表示还未考核。

| 0) 启明星工作日志系统                                         | worklog ×                                            | 88 +      |            |                                                                                                    |            |                                                                                           |                                                                                                |                                                                                                   |                                                                                                    |                                               |                        |                    |                                   |             |                         |      |    |                    |             |
|------------------------------------------------------|------------------------------------------------------|-----------|------------|----------------------------------------------------------------------------------------------------|------------|-------------------------------------------------------------------------------------------|------------------------------------------------------------------------------------------------|---------------------------------------------------------------------------------------------------|----------------------------------------------------------------------------------------------------|-----------------------------------------------|------------------------|--------------------|-----------------------------------|-------------|-------------------------|------|----|--------------------|-------------|
| » ← → C ∩                                            | Đ• 🏠 🤇                                               | ⊇ https:/ | /sec.do    | tnetcms                                                                                                    | .cn/worl   | clog/wor                                                                                  | klog/pr                                                                                        | oject                                                                                             | Fg                                                                                                    | 4                                             | む 金                    | -   <b>b</b> -     | 在此搜索                              |             |                         |      |    | $\underline{\vee}$ | %• <i>(</i> |
| 启明星日志系统 v35.0                                        | ♠首页 🛛 🖺                                              | 我的日志      | : <u>"</u> | 【同事日;                                                                                                    | 志 📘        | 项目日志                                                                                      | <u>志</u> i                                                                                     | 前 日程管                                                                                             | 理                                                                                                    | .10 部门                                        | 规划                     | 山考                 | 该报表                               | ♥项          | 目管理                     |      |    | 管理                 | 员▼          |
| <b>项目列表</b><br><b>所有项目</b><br>OA系统项目<br>订维护<br>OA的维护 | 2024<br><b>姓名/日期</b><br>管理员<br>戴军<br>李大成<br>金燕<br>蔡文 | 1 2       | 3 4        | 1月 2月<br>5 6<br>1<br>1<br>1<br>1<br>1<br>1<br>1<br>1<br>1<br>1<br>1<br>1<br>1<br>1<br>1<br>1<br>1<br>1<br>1 | 7 8<br>7 8 | 9 10<br>9 10<br>10<br>10<br>10<br>10<br>10<br>10<br>10<br>10<br>10<br>10<br>10<br>10<br>1 | 6月 7月<br>111 1<br>1<br>1<br>1<br>1<br>1<br>1<br>1<br>1<br>1<br>1<br>1<br>1<br>1<br>1<br>1<br>1 | 日 8月<br>2 13<br>2 13<br>13<br>13<br>13<br>13<br>13<br>13<br>13<br>13<br>13<br>13<br>13<br>13<br>1 | 9月 1<br>14<br>13<br>14<br>1<br>1<br>1<br>1<br>1<br>1<br>1<br>1<br>1<br>1<br>1<br>1<br>1<br>1<br>1<br>1<br>1 | 0月 11月<br>15 16<br>日<br>日<br>日<br>日<br>日<br>日 | 12月<br>17<br><b>灰色</b> | 18 19<br>表示<br>2.续 | 项目报告<br>20 2:<br><b>未考</b><br>往色表 | 1 22<br>§ ( | 23 24<br>② ③<br>《<br>考核 | 4 25 | 26 | 27                 | 28 2        |

## 6.项目报表

点击"项目报告"可以查看项目报表,如下图 回 启明星工作日志系统worklog × 
 ※ 8 » < ♠首页 ■ 我的日本 堂同事日本 <u>■ 项目日本</u> ● 日程管理 山 御 山 郷 山 郷 项目列表 2024 → 1月 2月 3月 4月 5月 6月 7月 8月 9月 10月 11月 12月 (| 项目报告 所有项目 OA系统项目 IT维护 OA的维护 管理员 0 0 戴军 0 李大成

#### 可以一次性查看所有工作日志报表。

| の 局明 型 T 作日志系统worklog × 28 +                                     |               |              |    |      | - N                               |
|------------------------------------------------------------------|---------------|--------------|----|------|-----------------------------------|
| » ← → C △ ☉・☆ Q https://sec.dotnetcms.cn/worklog/worklog/Project | <b>₽₀ ≁</b> ∂ | ☆ ↓ ▶ ▼ 在此搜索 |    |      | \$ <u>6</u> ± ‰• ℓ <sub>#</sub> : |
| IT進护 / 日常維护                                                      |               |              |    |      |                                   |
| 内容                                                               |               | 时间           | 权重 | 时间   | 处理人                               |
| 1234566                                                          |               | 2024-08-23   | 一般 | 2.00 | 管理员                               |
| 6666                                                             |               | 2024-08-24   | 一般 | 2.00 | 管理员                               |
| OA系统项目 / BUG修复                                                   |               |              |    |      |                                   |
| 内容                                                               |               | 时间           | 权重 | 时间   | 处理人                               |
| 修复系统bug                                                          |               | 2024-08-24   | 一般 | 2.00 | 戴军                                |
| OA系统项目 / 需求开发                                                    |               |              |    |      |                                   |
| 内容                                                               |               | 时间           | 权重 | 时间   | 处理人                               |
| 提出新需求                                                            |               | 2024-08-24   | 一般 | 2.00 | 戴军                                |

## 7.查看 KPI 分数

点击"考核报表",可以查看每月考核分数。

| $\gg$ $\leftrightarrow$ $\rightarrow$ C $\bigcirc$ $\odot$ | ・ 🗘 🔍 https: | ା https://sec.dotnetcms.cn/worklog/worklog/KPI_Rpt 🛛 🍄 🖧 |     |        |               |     |      | 会   | ▶ ▼ 在此搜索 |
|------------------------------------------------------------|--------------|----------------------------------------------------------|-----|--------|---------------|-----|------|-----|----------|
| 启明星日志系统 v35.0 合首                                           | 顶 🔹 🖺 我的日表   | 5. 里同                                                    | 事日志 | ▋ 项目日詞 | \$ <b>前</b> 日 | 程管理 | ∎部门规 | U 🔒 | 考核报表     |
|                                                            |              |                                                          |     |        |               |     |      |     |          |
| <b>考评说明</b><br>1.领导考评<br>每个日志考评都分为9个等级,分数                  | 请选择年份 2024 ~ |                                                          |     |        |               |     |      |     |          |
| 从10分到2分不等。系统通过这些分<br>数来生成KPI                               | 人员\日期        | 1月                                                       | 2月  | 3月     | 4月            | 5月  | 6月   | 7月  | 8月 9     |
| 2.考评时间                                                     | 戴军           |                                                          |     |        |               |     |      |     | 9分       |
| 考评时间以月为单位,每行最后为考<br>评分数的累加分数。                              |              |                                                          |     |        |               |     |      |     | $\smile$ |
| 图标说明<br>❷:已考评 (点击可以查看)<br>❷:未考评 (点击可以考评)                   |              |                                                          |     |        |               |     |      |     |          |

# (三) 通过小程序写日志\*

启明星工作日志支持微信小程序,通过微信扫码可以小程序体验小程序版本,如下图,登录名 admin,密码 12345

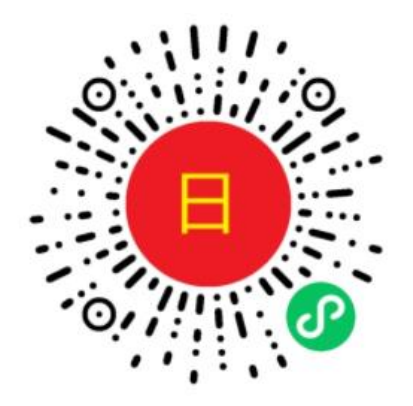

#### 1.点击"账户登录"

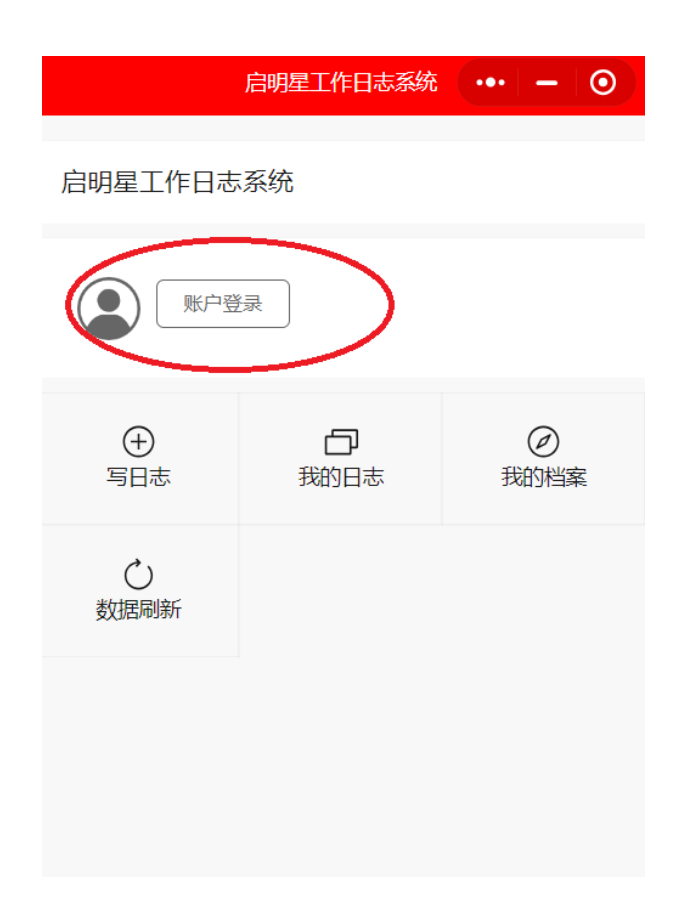

## 2.写日志

点击"写日志",开始写日志。输入日志内容,点击添加即可。

| 2 启明             | 月星工作日志系统         | (•••  –   ••)    | 2        | <          | 启明星工作日志系统          | •••   - | 0 |
|------------------|------------------|------------------|----------|------------|--------------------|---------|---|
| 。<br>后明星工作日志系统   |                  |                  | E        | 1. / 新建日志  |                    |         | E |
| £                |                  | -                | <u>و</u> | 所属项目*      | 请选择项目 >            |         |   |
| ur (1997) 你好,管理员 |                  |                  | ۰,       |            | 一般 重要 紧急           |         |   |
| $\frown$         |                  |                  |          | 2.日心具体内谷   |                    |         |   |
| → 写日志            | <b>口</b><br>我的日志 | <b>久</b><br>同事日志 | I        | 日志日期       | 2024-08-24         |         |   |
|                  |                  |                  | Ż        | 类别 🗸 🗸     | 日志 计划 问题           | 反馈      |   |
| 我的档案             | 数据刷新             |                  |          | 具体日志内容     | Ē.                 |         |   |
|                  |                  |                  | -        |            |                    |         |   |
|                  |                  |                  | )<br>]7  |            |                    |         |   |
|                  |                  |                  | う        | 花费小时       | - 2 +              |         |   |
|                  |                  |                  |          | 3.相关照片(选   | 填)                 |         |   |
|                  |                  |                  |          | +          |                    |         |   |
| <b>↑</b><br>首页   |                  | <b>8</b><br>账户   | 损        | 眎: ①小程序不支持 | 附件上传,如上传PDF或Word,诸 | 脉电脑上传。  |   |

## 3.查看同事日志/导出日志

点击同事日志,可以查看同事日志,或者导出日志。

| >  | <           | 启明星工作日志系统 ••• - 0         | <     |            | 启明星工作日志系统 ••• — ④                           |  |  |  |
|----|-------------|---------------------------|-------|------------|---------------------------------------------|--|--|--|
| e  |             |                           | 日期降   | 序          | ● 刷新 下载Excel                                |  |  |  |
|    | 日期降序        | ● 刷新 导出Excel              | 所属项   | ī目         | 所有项目 >                                      |  |  |  |
| રે | 所属项目        | 所有项目 >                    | 所属成   | 涢          | 所有成员 >                                      |  |  |  |
|    |             |                           | 日期范   | 围          | 2024-08-10 ~ 2024-08-25 >                   |  |  |  |
| L  | 日期范围        | 2024-08-10 ~ 2024-08-25 > | 2024- | 2024-08-25 |                                             |  |  |  |
|    | IT维护 / 日常维护 | 2024-08-24 , , 一般         |       | b đ        | OA系统项目 / 需求开发 / 一般 / 2h<br><b>是出新需求</b>     |  |  |  |
|    | 6666        |                           | 戴     | 军          |                                             |  |  |  |
|    | 17後位 / 日営後位 | 2024.09.22                | 2024- | -08-24     |                                             |  |  |  |
|    | 1234566     | 2024-00-23,, MC           |       |            | OA系统项目 / BUG修复 / 一般 / 2h<br>8 <b>复系统hun</b> |  |  |  |
| l  |             |                           |       | Ŧ          | OA系统项目 / 需求开发 / 一般 / 2h                     |  |  |  |
|    |             |                           |       | đ          | 是出新需求                                       |  |  |  |
|    |             |                           |       | <b>)</b> 6 | IT维护 / 日常维护 / 一般 / 2h                       |  |  |  |
|    |             |                           | 管理    | 影          |                                             |  |  |  |